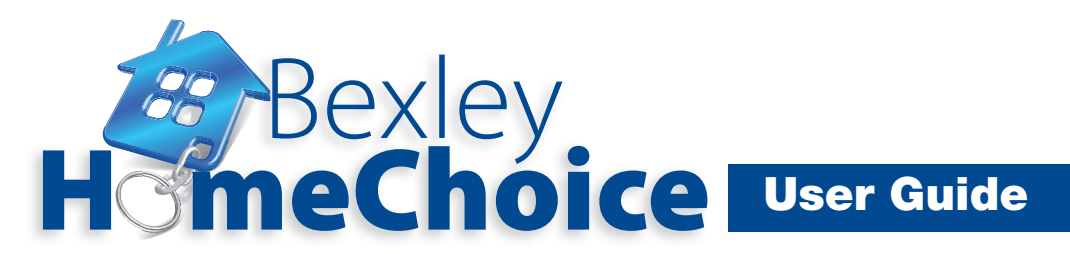

## How to bid - Internet bidding

You can bid for suitable available homes by visiting **www.bexleyhomechoice.org.uk** 

You will need to log in to place a bid. If you need help with this or with searching for a home take a look at

- How to Log In User Guide
- How to Search for a Home User Guide

Once you have logged in you will see the following screen

| Bexle                                                                                                    |                                                                                                    |
|----------------------------------------------------------------------------------------------------|----------------------------------------------------------------------------------------------------|
|                                                                                                    | Home Property Search Login/My Account Recent Lets Contact Form                                                                                                    |
| Samay<br>Convert details<br>My Rois<br>My Research<br>My Saccial results<br>Research<br>Text size: A A A | Hy account   ■ Immary   Man: Source and the second second sec |
|                                                                                                    | Calls have to contact us                                                                                                    |
|                                                                                                    | Site powered by <u>Action</u>                                                                                                    |

As you can see, you will be told how many homes are available that are suitable for you and you can click to see those homes.

When you click on a home you will see the following:

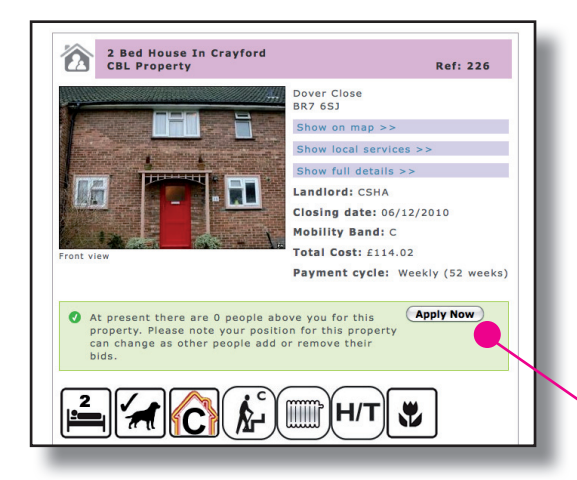

You can choose to see the location of the home on a map by clicking "Show on map"

You can see local services by clicking "Show local services"

You can see more details about a home by clicking "Show full details"

Then, if you like the home you can click "Apply now" to place a bid

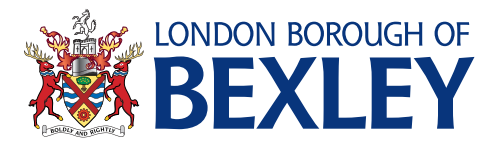

Listening to you, working for you

www.bexley.gov.uk

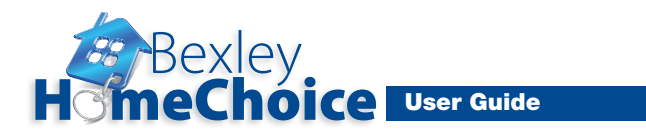

You will need to confirm your contact details are correct before you bid so please check and press "click here to continue" if all your details are correct as shown below:

| Bexle            | y<br>Dic                                                                                                    | e /              | /                                                    |             |                         | Skip to conterve   Windsteeday, 14-3ul-2013   Log Dut   Text City Vew   Skip Map   Text Skir A A<br>CONDON BOROUGH OF<br>DENDON BOROUGH OF |  |  |  |
|------------------|----------------------------------------------------------------------------------------------------|------------------|------------------------------------------------------|-------------|-------------------------|----------------------------------------------------------------------------------------------------|--|--|--|
|                  | Home                                                                                                    | Property Starci  | Login/My Account                                     | Recent Lets | Contact Form            |                                                                                                    |  |  |  |
| set textHELP @   | Apply                                                                                                    | y for propert    | y                                                    |             |                         |                                                                                                    |  |  |  |
| Text size: A A A | Before applying for this property, please check whether the contact details below are correct.                                           |                  |                                                      |             |                         |                                                                                                    |  |  |  |
|                  | If we decide of offer this property to you and these details are incorrect then we will not be able to contact you and you may miss out. |                  |                                                      |             |                         |                                                                                                    |  |  |  |
|                  | If these dutails are incorrect you may still apply for this property but please contact us as soon as possible to have them corrected.   |                  |                                                      |             |                         |                                                                                                    |  |  |  |
|                  | Corresp                                                                                                    | ndence Address:  | XXXX XXXXX XXXXXX<br>XXXX XXXXXXXXXX<br>XXXXX XXXXXX |             |                         |                                                                                                    |  |  |  |
|                  | mail A                                                                                                    | ddress:          | 000000000000000000000000000000000000000              |             |                         |                                                                                                    |  |  |  |
|                  | Work Te                                                                                                    | slephone:        | XXXX XXX XXXX                                        |             |                         |                                                                                                    |  |  |  |
|                  | Mobile 1                                                                                                    | Number:          | XXXX XXXXX XXXXX                                     |             |                         |                                                                                                    |  |  |  |
|                  |                                                                                                    | Click here to co | intinue                                              |             |                         |                                                                                                    |  |  |  |
|                  |                                                                                                    |                  |                                                      | Site por    | wered by <u>Abriton</u> |                                                                                                    |  |  |  |
|                  |                                                                                                    |                  |                                                      |             |                         |                                                                                                    |  |  |  |

Finally, reconfirm your bid when asked as shown below:

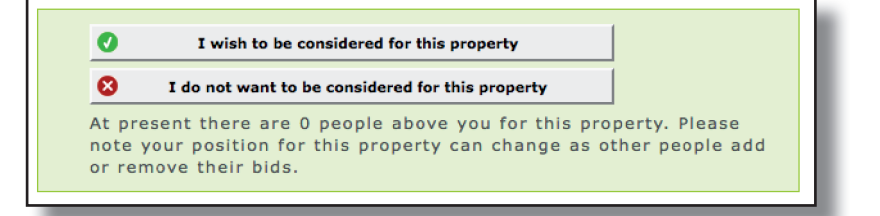

If your bid is accepted you will see the following:

|                               |                                                                                                    |                 |                  |             |              | Skip to content   Wednesday, 14-Jul-2010   Log Dut   Text Only View   Site Map   Text size: A A A |  |  |  |
|-------------------------------|----------------------------------------------------------------------------------------------------|-----------------|------------------|-------------|--------------|---------------------------------------------------------------------------------------------------|--|--|--|
| HomeCh                        | y<br>Dic                                                                                                    | e               |                  |             |              |                                                                                                   |  |  |  |
|                               | Home                                                                                                    | Property Search | Login/My Account | Recent Lets | Contact Form |                                                                                                   |  |  |  |
| Browsealcud                   | Apply                                                                                                    | for property    |                  |             |              |                                                                                                   |  |  |  |
| Text size: A A A              | Your request has been recorded.                                                                                                    |                 |                  |             |              |                                                                                                   |  |  |  |
|                               | You will be contacted if you are successful. If you do not receive an offer for this property and you want to know how it was let, the result will be shown in the property results section of this weaks after it is let. |                 |                  |             |              |                                                                                                   |  |  |  |
|                               | Return to your account page to view the status of your applications                                                                                                    |                 |                  |             |              |                                                                                                   |  |  |  |
|                               | Or click here to return to your search if you wish to apply for another property                                                                                                    |                 |                  |             |              |                                                                                                   |  |  |  |
| Site powered by <u>Abotes</u> |                                                                                                    |                 |                  |             |              |                                                                                                   |  |  |  |
|                               |                                                                                                    |                 |                  |             |              |                                                                                                   |  |  |  |
|                               |                                                                                                    |                 |                  |             |              |                                                                                                   |  |  |  |

You can then follow the steps above again if you want to bid for a different home. You can place up to 5 bids each week but don't forget, you do not have to use all 5 bids.

Remember, only bid on homes that you really want!

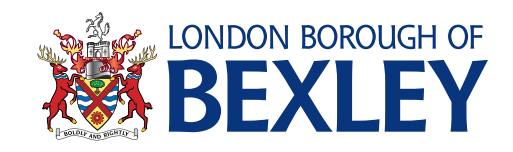

Listening to you, working for you

www.bexley.gov.uk